## 1- Clique em "OBTENHA SEU PRIMEIRO ACESSO"

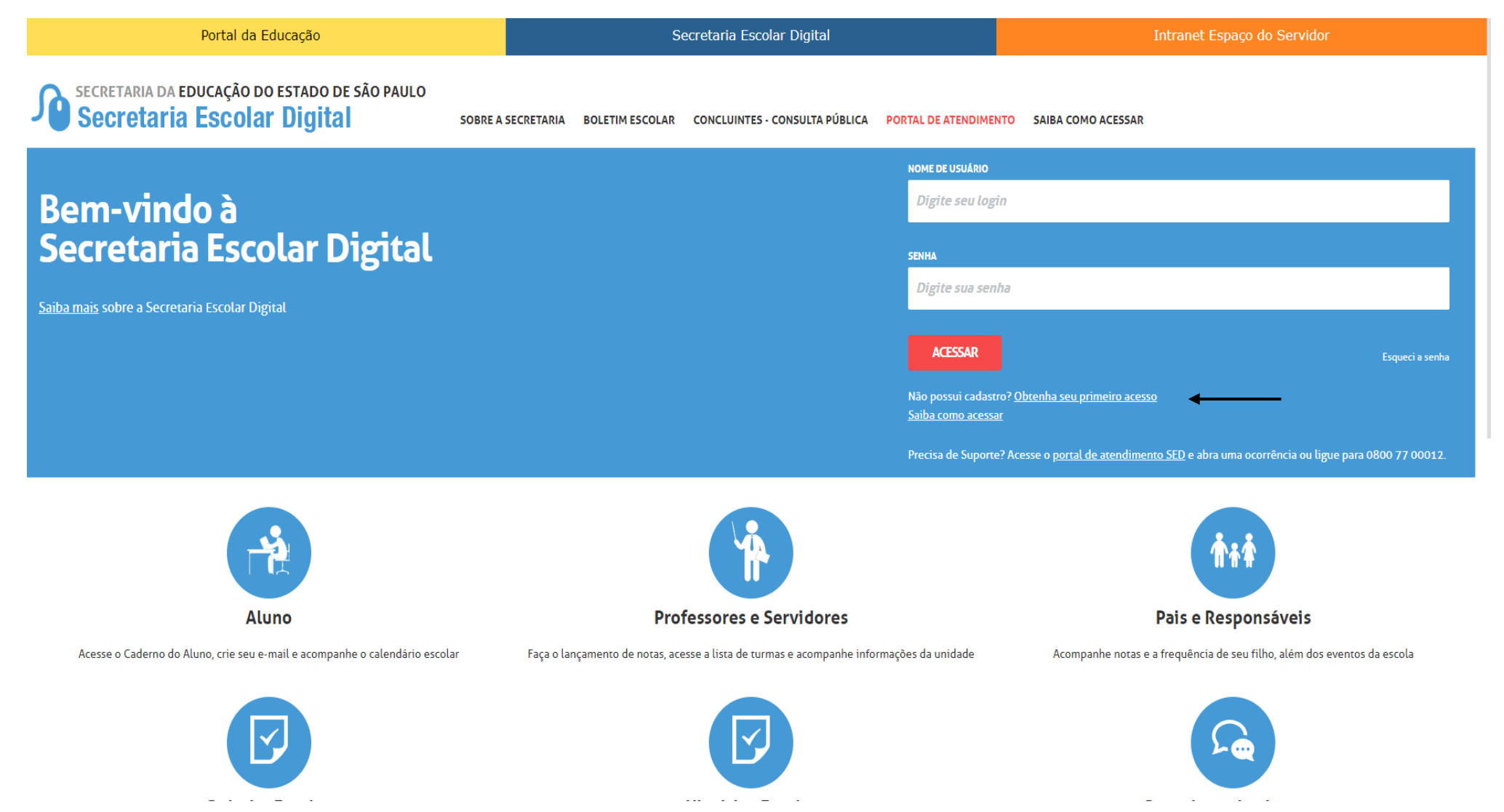

## 2. DIGITE SEU CPF E SUA DATA DE NASCIMENTO

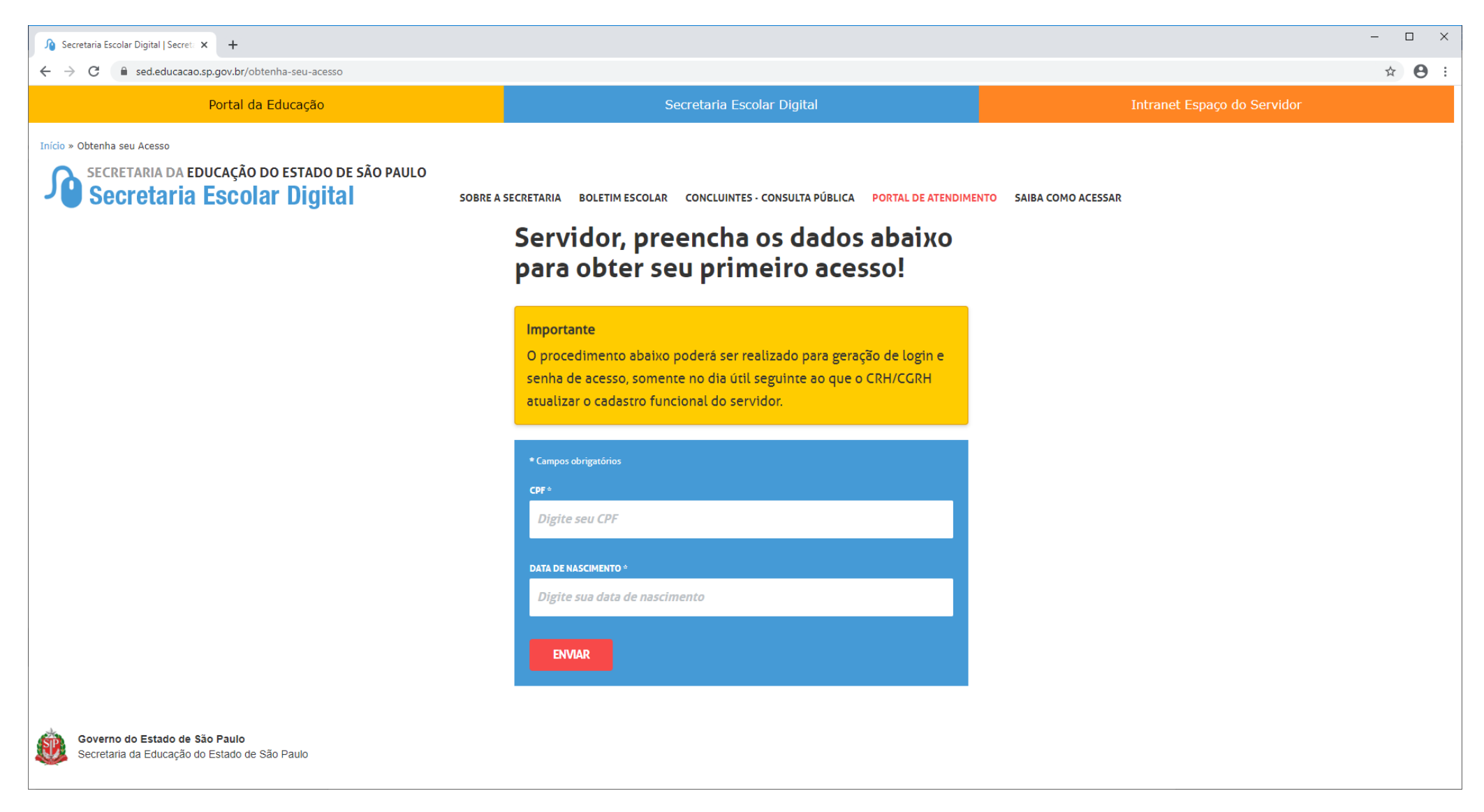

Seguir as próximas instruções e ao final desta etapa serão gerados e encaminhados um login e senha para o e-mail do interessado. O login e senha gerados na Secretaria Escolar Digital (SED), são os mesmos a ser utilizados no Portalnet.

## O USUÁRIO SERÁ O NUMERO DO RG COM DÍGITO, CONFORME EXEMPLO A SEGUIR:

## LOGIN: rg123456789sp

SENHA: A mesma encaminhada por e-mail.

Clicar em obter acesso ao sistema e preencher os campos solicitados para obter acesso a inscrição para atribuição de classes e aulas.

Ao concluir esta etapa, retorne a página inicial informando novamente seu login e senha para visualizar a inscrição.

| Gestão Dinâmica da Administração Escolar |  |                                         |                                                                                              |
|------------------------------------------|--|-----------------------------------------|----------------------------------------------------------------------------------------------|
|                                          |  |                                         |                                                                                              |
| Autenticação                             |  |                                         |                                                                                              |
| Usuário:                                 |  |                                         |                                                                                              |
| Senha:                                   |  | Obter Nova Senha                        |                                                                                              |
| ENTRAR Obter Acesso ao Sistema           |  |                                         |                                                                                              |
|                                          |  |                                         |                                                                                              |
|                                          |  | Central de Atendimento<br>0800-770-0012 | Dúvidas e Sugestões<br>Acesse o portal de atendimento https://atendimento.educacao.sp.gov.br |